راهنمای شرکت در آزمونهاى الكترونيكي كتبي

آموزشگاه تاسیسات توان ⊠آدرس شعبه ی کرج: چهارراه کارخانه ی قند، کوچه ی شهید پناهی، انتهای کوچه، مجتمع آموزشی تاسیسات توان ۰۲۶-۳۲۷۲۸۵۴۲

⊠آدرس شعبه ی تهران: تقاطع خیابان آزادی و آذربایجان، ابتدای خیابان آذربایجان، جنب پمپ بنزین، پلاک ۹۹۸، طبقه سوم ۲۲۱-۶۶۸۷۵۰۹۴**٤** 

آموزش نصب و عيب يابى و تعمير كولر هاي گازي اسپيلت، پكيج ، آبگرمكن ، مشعل هاى گازى و گازوئيلى ، وسايل گازسوز (بخارى ، فرگاز و ...) ،لوله كشي آب و فاضلاب و لوله كشي گاز، ماشين لباسشويي و ظرفشويي و خشك كن ، آموزش تعمير بردهاى الكترونيكى، يخچال، فريزر و ...

## داوطلبین گرامی شرکت در آزمون الکترونیکی کتبی ( آنلاین ) نکات ذیل را در حین آزمون رعایت فرمائید.

۱- همراه داشتن اصل کارت ملی در هنگام ورود به سالن برگزاری آزمون الزامی است. ۲- همراه داشتن گوشی تلفن همراه و جزوه در هنگام ورود به سالن برگزاری آزمون ممنوع می باشد. ۳- رعایت شئونات اسلامی .

۴- نیم ساعت قبل از شروع زمان بر گزاری ازمون در حوزه حضور داشته باشید.
۵- حتما قبل از شرکت در آزمون با صفحات نرم افزار آزمون آنلاین آشنا گردید این امر باعث عدم اتلاف وقت در پاسخگوئی به سوالات می گردد .
۶- در ابتدای ورود به سالن آزمون با توجه به شماره صندلی که در کارت ورود به جلسه آزمون قید گردیده

اقدام به دریافت برگ نام کاربری و کلمه عبور از مسئول سالن نمائید. ۷- زمان آزمون شما از لحظه ورود به صفحه اصلی آزمون نمایش و آغاز می گردد. ۸- هرگونه مغایرت در مشخصات در هنگام دریافت کارت ورود به جلسه از طریق مرکز مربوطه اصلاح و جهت آزمون کتبی کارت جدید دریافت گردد ضمنا اصلاح هر گونه ویرایش مشخصاتی در روز آزمون و بعد از آزمون امکان پذیر نمی باشد.

> آموزشگاه تاسیسات توان/ تهران۰۲۶۳۲۷۵۹۴ / کرج ۰۲۶۳۲۷۲۸۵۴۲ سایت: <u>www.tavanamuzesh.ir</u> کانال تلگرام و اینستاگرام: tavanamuzesh® کانال آپارات( فیلم اموزشی) <u>www.aparat.com/tavanamuzesh</u>

جهت ورود به سامانه آزمونهای الکترونیکی آیکن ONLINE TEST که در صفحه اصلی رایانه قرار دارد را انتخاب نمائید.

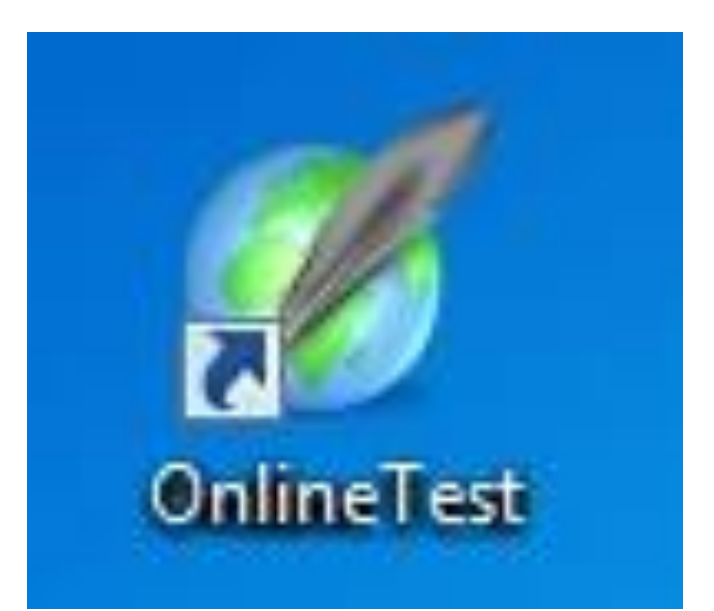

آموزشگاه تاسیسات توان/ تهران۰۲۹۴٬۷۵۹۹ / کرج ۰۲۶۳۲۷۲۸۵۴۲ سایت: <u>www.tavanamuzesh.ir</u> کانال تلگرام و اینستاگرام: tavanamuzesh® کانال آپارات( فیلم اموزشی) <u>www.aparat.com/tavanamuzesh</u> 1) نام کاربری و کلمه عبور اعلام شده توسط مجریان حوزه را در قسمت مربوطه وارد نمائید بعد از وارد کردن آن دکمه تایید و ادامه زده شود.

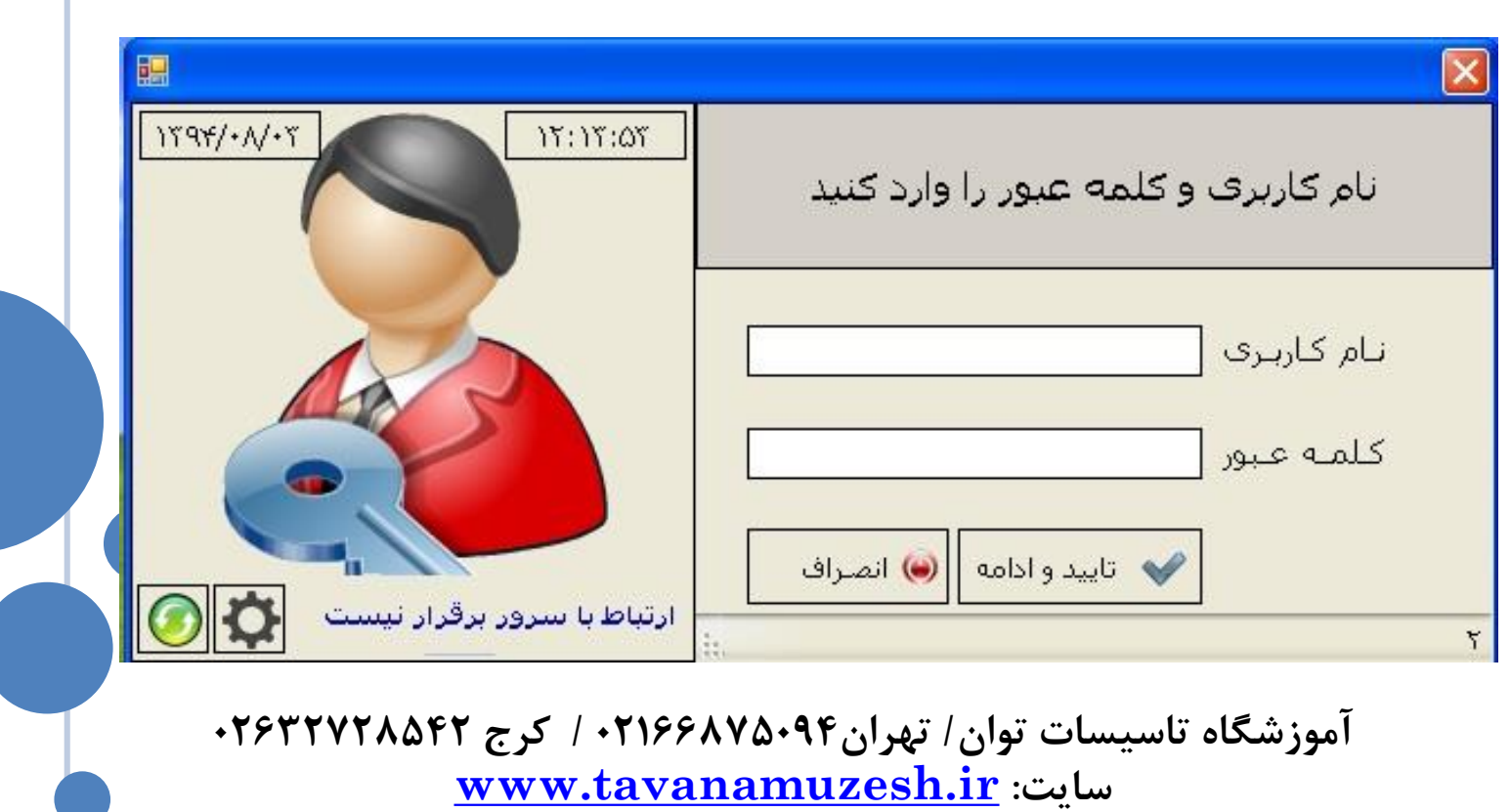

کانال تلگرام و اینستاگرام: tavanamuzesh®) کانال آپارات( فیلم اموزشی) <u>www.aparat.com/tavanamuzesh</u>

| کنید گزینه | ۲) در پنجره به نمایش در آمده مشخصات فردی خود را بررسی<br>را کلیک کرده 🗾 تسوآغارآنون √ و امتحان خود را شروع نمائید.                                                                                 |
|------------|----------------------------------------------------------------------------------------------------|
|            |                                                                                                    |
|            | تاييد و شـروع به آزمون                                                                                                    |
|            | کد ملی : ۲۱۳۳۳۴۸۰۶۹ نام : رضا خانوادگی : توشمالي                                                                                                    |
|            | لــــــــــــــــــــــــــــــــــــ                                                                                                    |
|            | عنوان آزمون :     آزمون رایانه کار ICDL درجه۲<br>عنوان آزمون :     آزمون رایانه کار ICDL درجه۲                                                                                                    |
|            | کد استاندارد/ ۲۵۱۳/۸۹ نام استاندارد/ رایانه کار ICDL درجه۲<br>کد درس نام درس                                                                                                    |
|            | وضعیت شرکت کننده : ورود اول 💉 阙 خروج 🍋                                                                                                    |
|            | شیرکت کننده گرامی دقت فرمایید پس از تایید این اطلاعات و ورود به صفحه بعد زمان شما محسوب میگردد                                                                                                    |
|            | آموزشگاه تاسیسات توان/ تهران۰۲۲۶۸۷۵۰۹۴ / کرج ۰۲۶۳۲۷۲۸۵۴۲<br>سایت: <u>www.tavanamuzesh.ir</u><br>کانال تلگرام و اینستاگرام: tavanamuzesh®<br>کانال آیارات( فیلم اموزشی) www.aparat.com/tavanamuzesh |

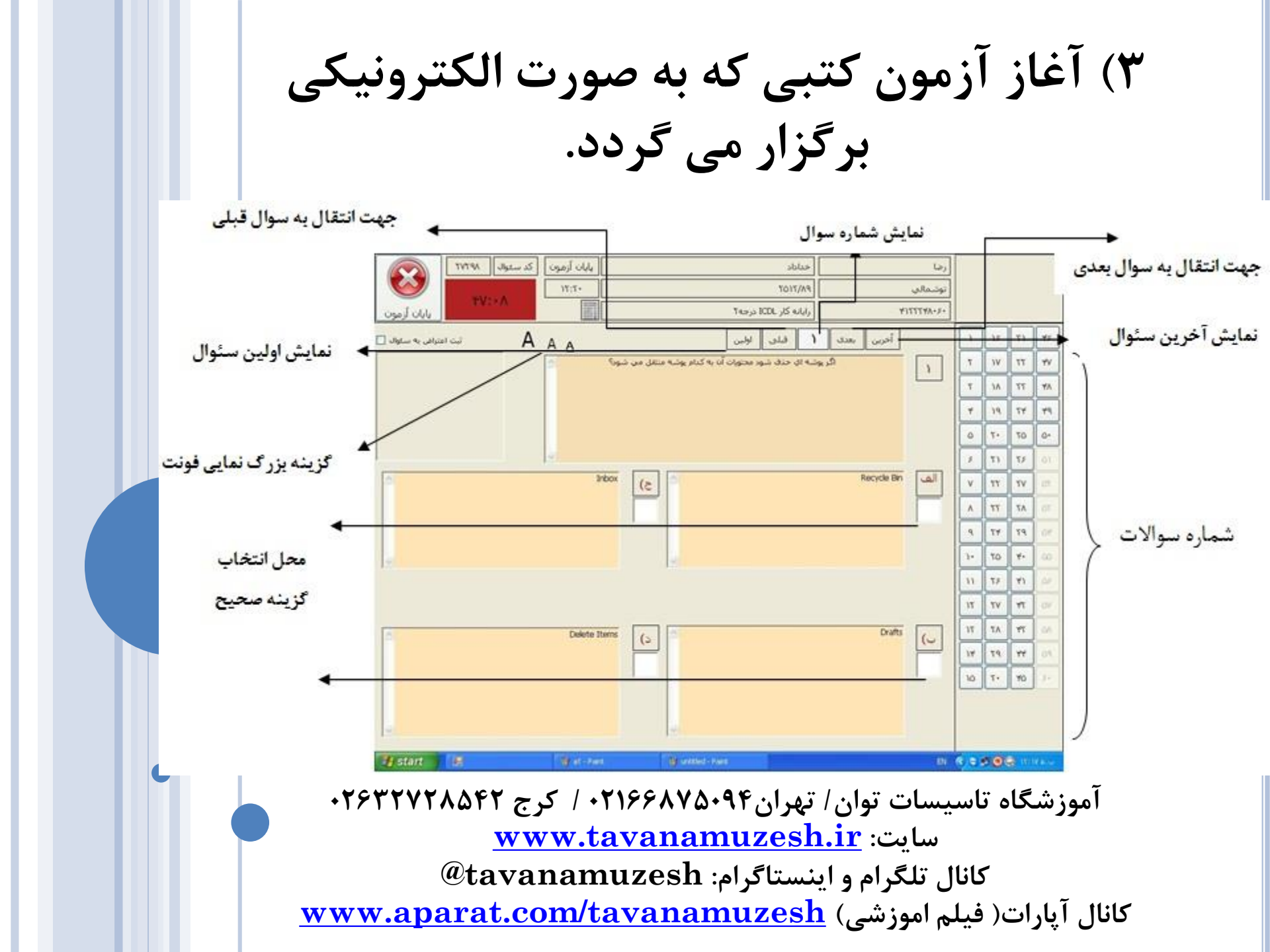

آزمون دهنده گرامی : با رویت این صفحه اولین سوال به نمایش در می آید که دارای چهار گزینه می باشد ، با موس روی مربع سفید زیر گزینه صحیح کلیک کرده و بدین ترتیب جواب صحیح ثبت می گردد بدیهی است با انتخاب یکی از پاسخها شماره سوال در سمت راست صفحه تغییر رنگ خواهد داد که بیانگر پاسخ به سئوال فوق می باشد.

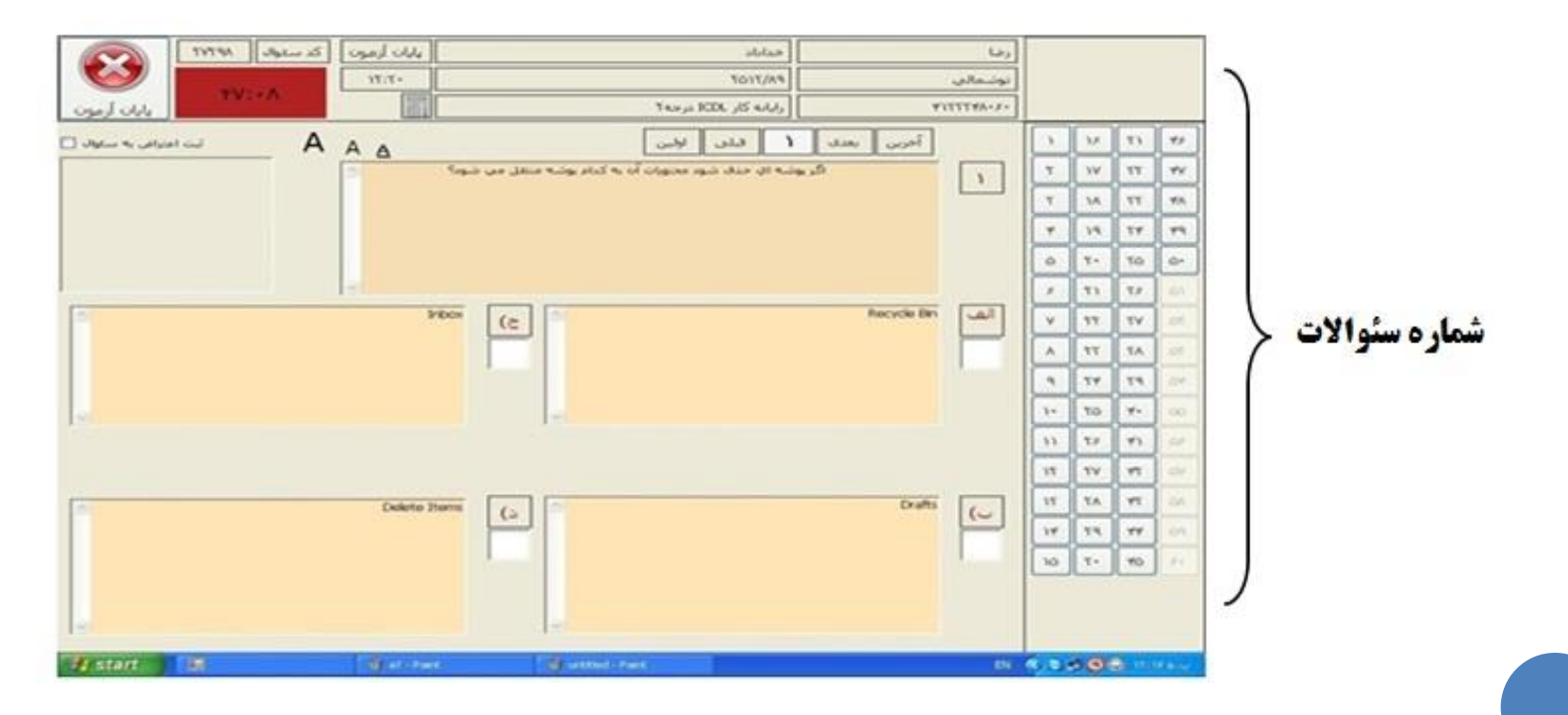

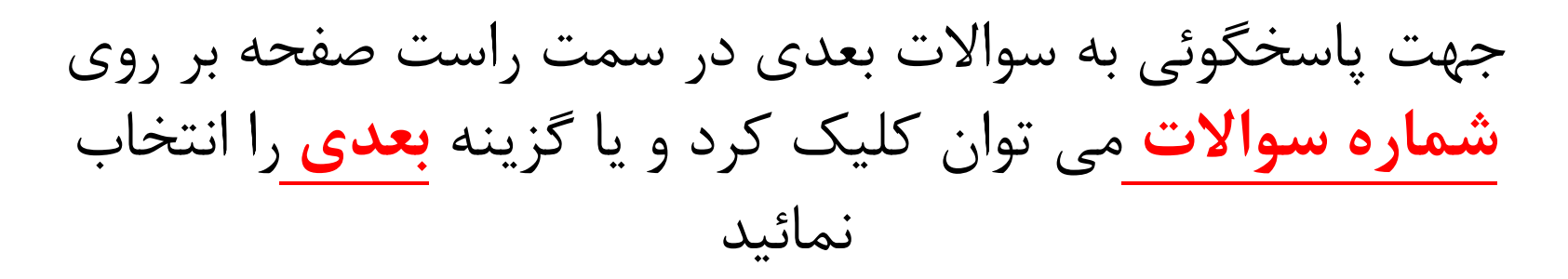

|                                        | Одиј 444       117.1-       Полого слада       Ребон     Се       Ребон     Се       Окале Знати     Са | المعادلة<br>NOTY/AS<br>Tabula<br>Tabula<br>Ta | ربا<br>بونسمالاس<br>برینسمالاس<br>اس<br>المرین<br>المرین<br>المرین<br>المرین<br>المرین | N     II     N     I       N     II     NI     Y       N     TI     NI     Y       N     TI     NI     Y       N     TI     NI     Y       N     TI     NI     Y       N     TI     NI     Y       N     TI     NI     Y       N     TI     NI     Y       N     TI     TI     N       N     TI     TI     N       N     TI     TI     N       N     TI     TI     N       N     TI     TI     N       N     TI     TI     N       N     TI     TI     N       N     TI     TI     N       N     TI     TI     N       N     TI     TI     N       N     TI     TI     N       N     TI     TI     N | شماره سئوالات   | , |
|----------------------------------------|----------------------------------------------------------------------------------------------------|----------------------------------------------------------------------------------------------------|----------------------------------------------------------------------------------------|----------------------------------------------------------------------------------------------------|-----------------|---|
| ۲۶۳۲۷۲۸۵<br>۰۲۶۳۲۷۲۸۵<br>@<br>www.apar | ۰۲۱۶ / کرج ۴۲ (<br><u>www.tav</u><br>tavanamuz<br>cat.com/tav                                           | تهران ۶۸۷۵۰۹۴<br>anamuzesh<br>بنستاگرام: esh<br>anamuzesh                                                                                                    | سات توان /<br>سایت: <u>ir.</u><br>, تلگرام و ا                                         | زِزشگاه تاسی<br>کانال<br>آیارات( فیلم                                                                                                    | آموز<br>کانال آ |   |

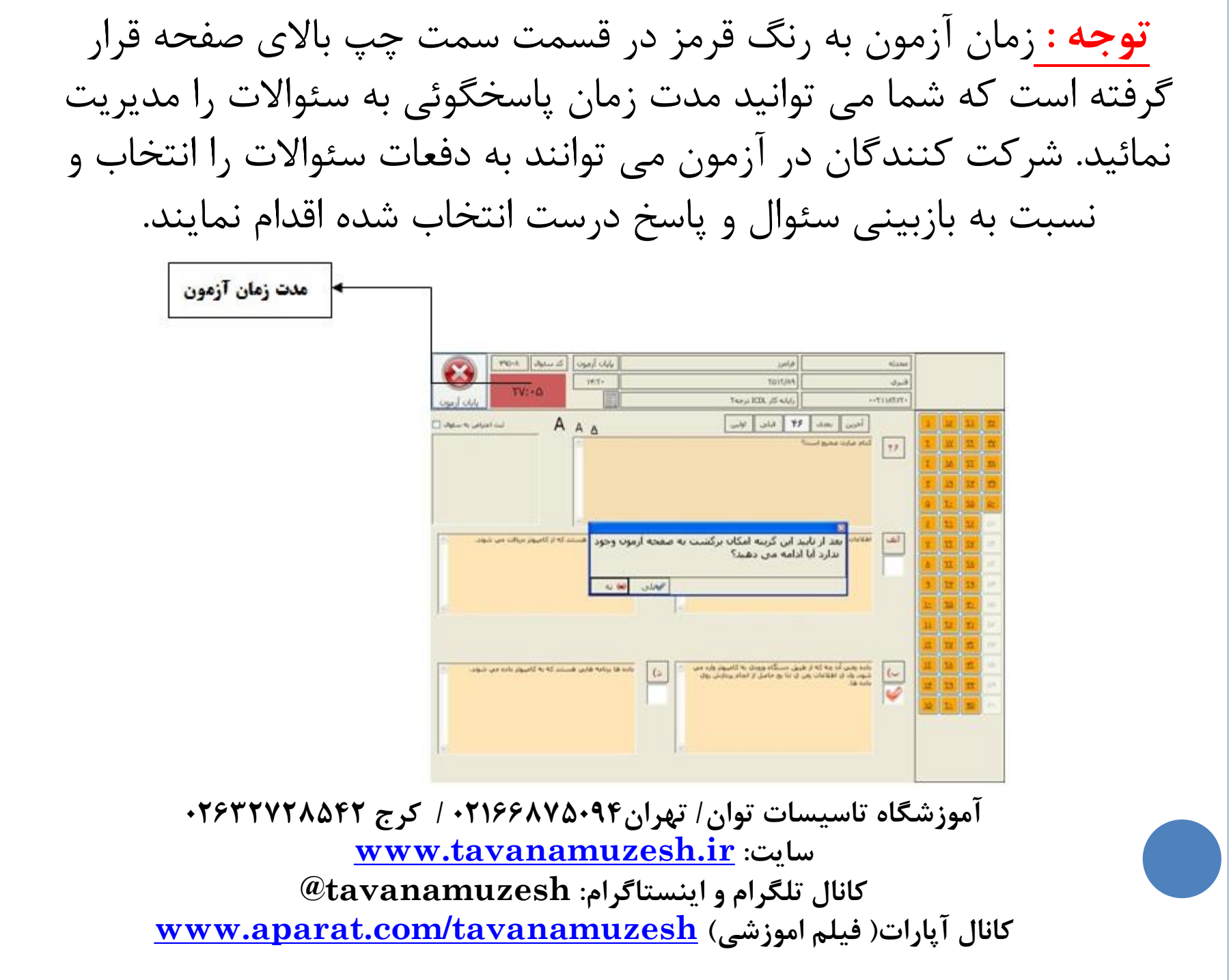

۵) بعد از اتمام آزمون و پاسخگوئی به سئوالات بر روی گزینه **پایان آزمون** کلیک کرده و در پنجره باز شده گزینه بلی را انتخاب نمائىد.

| 1900 (1900            |                                             |                                                                      |                                                                     |                                                                                         |
|-----------------------|---------------------------------------------|----------------------------------------------------------------------|---------------------------------------------------------------------|-----------------------------------------------------------------------------------------|
| لبت اعتراض به ستواد ] |                                             | ا فلن ارتبي                                                          | اخرین بعدی 7<br>کنام عبارت محیح است؟                                | 1 1<br>1 1<br>1 1<br>1<br>1<br>1<br>1<br>1<br>1<br>1<br>1<br>1<br>1<br>1<br>1<br>1<br>1 |
| ر دریافت میں شوند. 🗠  | ه آرمون وجود مستند که از کامیون<br>ی (س) به | این گزینه امکان برگشت به صفحا<br>امه می دهید؟<br>ا                   | ک<br>اهلامات بعد از تایید<br>بدارد آیا اد                           | یت ہو<br>یت کے<br>یت کی الف<br>میں دو                                                   |
| يېونز داده هي. شوند.  | داده فا برنامه قایی فستند که به کا          | ی دستگاه ورودی به کامیوتر وارد می<br>تا بع حامل از انجام برخارش روای | طره رهی آن چه که از طرح<br>شود. ول ی اطلاعات رهی ک<br>داده ها.<br>7 |                                                                                         |
|                       |                                             |                                                                      |                                                                     |                                                                                         |

اموزشگاه تاسیسات توان / تهران۲۶۳۲۷۵۹۴ / کرج ۰۲۶۳۲۷۲۸۵۴۲ سایت: <u>www.tavanamuzesh.ir</u> کانال تلگرام و اینستاگرام: tavanamuzesh® کانال آپارات( فیلم اموزشی) <u>www.aparat.com/tavanamuzesh</u>